## HOW TO QUERY AVAILABLE DORM ROOMS IN BANNER SIS Available Dorm Room Query Form (SLASGNQ)

## General:

The *Available Dorm Room Query Form* is used to query available dorm rooms based on specific selection criteria. The form can be accessed from the Room Assignment Form (SLARASG) by clicking on the search icon next to the Room field. **None of the search criteria fields are required.** 

**Remember:** The bottom left of the form displays errors and warnings. This area is referred to as the auto-hint line and should be consulted if you are experiencing any problems. Even if you are not experiencing difficulties you should always keep an eye on this bar, especially if you are updating fields, as it provides important information such as warnings and errors that do not necessarily block your progress.

## Accessing the "Available Dorm Room Query Form" (SLASGNQ)

Type the name of the form SLASGNQ in the Direct Access field.

## OR

This form can be accessed from the Room Assignment Form (SLARASG) by clicking on the search icon next to the Room field.

The adjacent screen will appear:

**Note:** Numbers have been added to the adjacent form to help find and identify the different fields. These numbers correspond to the table below, which defines or explains each field's purpose.

Text inside \*\* asterisks indicates tasks that we do not currently use.

| 18 SI  | IT Bann   | er - Bu      | ANST  | JD5   | Bernard | 0       |                       | (adam)            |              |       |            |           |           |          |            | _[                |   |
|--------|-----------|--------------|-------|-------|---------|---------|-----------------------|-------------------|--------------|-------|------------|-----------|-----------|----------|------------|-------------------|---|
| 210    | Uptons    | Lox          | BIOCK | Eleig | Elecord | Lol     | Heb A                 | andow<br>Humai ia | <b>a</b> l   | e l   |            | L.A.A.P   |           | and a    | and and    |                   | _ |
|        |           |              |       |       |         |         |                       |                   |              |       |            | <b>~5</b> | ¥ ×       | <u>.</u> |            |                   | _ |
|        | Option    | 5            | *     | 2     | Availab | le Dorr | n Room (              | Juery For         | m SLAS       | GNQ 5 | .0 (BANS   | TUD5)     |           |          |            | - = 2             |   |
|        | Key Inf   | iormati      | ion   |       |         |         |                       |                   |              |       |            |           |           | la.      |            |                   |   |
|        |           |              |       |       |         | St      | ort Dote:             | $+\overline{2}$   | )—           |       |            |           | Gend      | ler: [No |            | <u>6.</u>         |   |
| W      | Desire    | d Roo<br>les | m     |       |         | E       | na Dele:<br>Buildina: |                   |              |       |            |           | Calego    |          |            | <mark>7.</mark> ) |   |
|        |           |              |       |       |         |         | Cempus:               |                   |              |       |            |           | Ba        | ste:     |            |                   |   |
|        | Availat   | de Ro        | oms   |       |         |         | Site:                 |                   | ¥.           |       |            | Minimun   | n Remaini | ng:      | <u>9.</u>  |                   |   |
|        | Availat   | de Ro        | 0.005 |       |         |         |                       |                   | <b>∖</b> 5.) |       |            |           |           |          | <u>10.</u> |                   |   |
| -      | - Tunu    | AC 110       | Cars  |       |         |         |                       |                   |              |       | Attributes |           |           |          |            |                   |   |
|        | Query     | Dorm         | Room  |       |         |         |                       | -                 |              |       | Decer      | inting    |           | kilunti  | dat-h      |                   |   |
| 1      |           |              |       |       |         |         |                       | nibule            |              |       | Desci      | pion      |           | Mustr    | -          |                   |   |
|        |           |              |       |       |         |         |                       | _                 |              |       |            |           |           | (12      |            |                   |   |
|        |           |              |       |       |         |         | (11,                  | .)                |              |       |            |           |           |          |            |                   |   |
|        |           |              |       |       |         |         |                       |                   |              |       |            |           |           | с I      | -          |                   |   |
|        |           |              |       |       |         |         |                       |                   |              |       |            |           |           | ٦ (      |            |                   |   |
|        |           |              |       |       |         |         |                       |                   |              |       |            |           |           | 0        |            |                   |   |
|        |           |              |       |       |         |         |                       |                   |              |       |            |           |           |          |            |                   |   |
|        |           |              |       |       |         |         |                       |                   |              |       |            |           |           |          |            |                   |   |
| Stat D | ate for P | oon (D       | D-MON | PODD  | 1       |         |                       |                   |              |       |            |           |           |          |            |                   |   |
| Recor  | d: 1/1    | unit,        |       |       |         | kOS     | C> kDBG:              | 1                 |              |       |            |           |           |          |            |                   | _ |

| Req'd    | #       | Field           | Action                                                                      | Reaction | Explanation/Description                                                                                                    | Related Documentation                                      |
|----------|---------|-----------------|-----------------------------------------------------------------------------|----------|----------------------------------------------------------------------------------------------------|------------------------------------------------------------|
| <b>√</b> |         |                 | Enter your search<br>criteria into any of<br>the fields described<br>below. |          |                                                                                                    |                                                            |
|          | 1.      | Start Date      |                                                                             |          | Used to identify the start<br>date that will be used when<br>entering a query for<br>available rooms. When<br>accessing this form from | Form Referenced: Dorm<br>Room Assignment Form<br>(SLARASG) |
| Create   | d on 11 | /5/2002 2:15 PM |                                                                             |          |                                                                                                    | Last edited on November 7, 2002                            |

Last edited on November 7, 2002 Last printed 11/7/2002 4:05 PM Page 2 of 7

| Req'd | #  | Field    | Action | Reaction | Explanation/Description       | Related Documentation      |
|-------|----|----------|--------|----------|-------------------------------|----------------------------|
|       |    |          |        |          | the Room Assignment Block     |                            |
|       |    |          |        |          | of the Dorm Room              |                            |
|       |    |          |        |          | Assignment Form               |                            |
|       |    |          |        |          | (SLARASG), the start date     |                            |
|       |    |          |        |          | will default into this field. |                            |
|       | 2. | End Date |        |          | Used to identify the end      | Form Referenced: Dorm      |
|       |    |          |        |          | date that will be used when   | Room Assignment Form       |
|       |    |          |        |          | entering a query for          | (SLARASG)                  |
|       |    |          |        |          | available rooms. When         |                            |
|       |    |          |        |          | accessing this form from      |                            |
|       |    |          |        |          | the Room Assignment Block     |                            |
|       |    |          |        |          | of the Dorm Room              |                            |
|       |    |          |        |          | Assignment Form               |                            |
|       |    |          |        |          | (SLARASG), the end date       |                            |
|       |    |          |        |          | will default into this field. |                            |
|       | 3. | Building |        |          | If you would like to query    | Forms Referenced: Building |
|       |    | -        |        |          | on a specific building, enter | Validation Table           |
|       |    |          |        |          | a valid building code.        | (STVBLDG)                  |
|       |    |          |        |          | Values are validated          | Building Query Form        |
|       |    |          |        |          | against the Building          | (SLABORY)                  |
|       |    |          |        |          | Validation table              | Dorm Room Assignment       |
|       |    |          |        |          | (STVBLDG). Clicking on        | Form (SLARASG)             |
|       |    |          |        |          | the search icon will access   |                            |
|       |    |          |        |          | the Building Query Form       |                            |
|       |    |          |        |          | (SLABORY), where you can      |                            |
|       |    |          |        |          | double click on a building    |                            |
|       |    |          |        |          | code to bring it back. When   |                            |
|       |    |          |        |          | accessing this form from      |                            |
|       |    |          |        |          | the Room Assignment Block     |                            |
|       |    |          |        |          | of the Dorm Room              |                            |
|       |    |          |        |          | Assignment Form               |                            |
|       |    |          |        |          | (SLARASG), the building       |                            |
|       |    |          |        |          | will default into this field. |                            |
|       | 4. | Campus   |        |          | If you would like to query    | Forms Referenced: Campus   |
|       |    |          |        |          | on a campus, enter a valid    | Validation Table           |

| Req'd | #  | Field  | Action | Reaction | Explanation/Description       | Related Documentation      |
|-------|----|--------|--------|----------|-------------------------------|----------------------------|
|       |    |        |        |          | campus code or double         | (STVCAMP)                  |
|       |    |        |        |          | click on the field to display | Dorm Room Assignment       |
|       |    |        |        |          | the Campus Validation         | Form (SLARASG)             |
|       |    |        |        |          | table (STVCAMP). When         |                            |
|       |    |        |        |          | accessing this form from      |                            |
|       |    |        |        |          | the Room Assignment Block     |                            |
|       |    |        |        |          | of the Dorm Room              |                            |
|       |    |        |        |          | Assignment Form               |                            |
|       |    |        |        |          | (SLARASG), the campus         |                            |
|       |    |        |        |          | will default into this field. |                            |
|       | 5. | Site   |        |          | To query on a site code,      | Form Referenced: Site      |
|       |    |        |        |          | enter a valid code or double  | Validation Table (STVSITE) |
|       |    |        |        |          | click on the field to display | Dorm Room Assignment       |
|       |    |        |        |          | the Site Validation table     | Form (SLARASG)             |
|       |    |        |        |          | (STVSTIE). When               |                            |
|       |    |        |        |          | accessing this form from      |                            |
|       |    |        |        |          | the Room Assignment Block     |                            |
|       |    |        |        |          | of the Dorm Room              |                            |
|       |    |        |        |          | Assignment Form               |                            |
|       |    |        |        |          | (SLARASG), the campus         |                            |
|       | 1  | Condor |        |          | Click on the serell her to    | Form Deferenced, Derm      |
|       | 0. | Gender |        |          | Click on the scroll bar to    | Porm Assignment Form       |
|       |    |        |        |          | te query en This field is     |                            |
|       |    |        |        |          | to query on. This held is     | (SLARASG)                  |
|       |    |        |        |          | that will be used when        |                            |
|       |    |        |        |          | optoring a quory for          |                            |
|       |    |        |        |          | available rooms with a        |                            |
|       |    |        |        |          | specific gender designation   |                            |
|       |    |        |        |          | When accessing this form      |                            |
|       |    |        |        |          | from the Room Assignment      |                            |
|       |    |        |        |          | Block of the Dorm Room        |                            |
|       |    |        |        |          | Assignment Form               |                            |
|       |    |        |        |          | (SLARASG), gender will        |                            |
|       |    |        |        |          | default into this field.      |                            |

| Req'd | #   | Field    | Action | Reaction | Explanation/Description                                                                                                    | Related Documentation                                                                                    |
|-------|-----|----------|--------|----------|----------------------------------------------------------------------------------------------------|----------------------------------------------------------------------------------------------------|
|       | 7.  | Category |        |          | To query on a building<br>category, enter a valid<br>category or click on the<br>search icon to access the<br>Building Category Query<br>Form (SLQBCAT). Double<br>click on a category to bring<br>it back.                                                                                                    | Form Referenced: Building<br>Category Query Form<br>(SLQBCAT)                                            |
|       | 8.  | Status   |        |          | To query on a particular<br>room status, enter a valid<br>status code or double click<br>to access the Room Status<br>Validation Table<br>(STVRMST). When<br>accessing this form from<br>the Room Assignment Block<br>of the Dorm Room<br>Assignment Form<br>(SLARASG), status will<br>default into this field. | Forms Referenced: Room<br>Status Validation Table<br>(STVRMST)<br>Dorm Room Assignment<br>Form (SLARASG) |
|       | 9.  | Rate     |        |          | To query on a particular<br>rate code assigned to<br>rooms, enter a valid rate<br>code or double click to<br>access the Room Rate<br>Validation Table<br>(STVRRCD).                                                                                                    | Form Referenced: Room<br>Rate Validation Table<br>(STVRRCD)                                              |
|       | 10. | Minimum  |        |          | Used to identify the<br>"minimum" number of<br>available beds required in a<br>room, when entering a<br>query for available rooms.<br>The room capacity is<br>compared to the number of<br>occupants to determine the                                                                                           |                                                                                                    |

| Req'd   | #   | Field             | Action                                                                                                    | Reaction | Explanation/Description                                                                                                    | Related Documentation                                                                                                    |
|---------|-----|-------------------|----------------------------------------------------------------------------------------------------|----------|----------------------------------------------------------------------------------------------------|----------------------------------------------------------------------------------------------------|
|         |     |                   |                                                                                                    |          | number available.                                                                                                    |                                                                                                    |
| Attribu | tes |                   |                                                                                                    |          |                                                                                                    |                                                                                                    |
|         | 11. | Room<br>Attribute |                                                                                                    |          | To query on a room<br>attribute, enter a valid<br>room attribute code or<br>double click to access the<br>Room Attribute Validation<br>Table (STVRDEF). If<br>attribute codes are<br>specified on the Dorm<br>Room and Meal Application<br>Form<br>(SLARMAP) for a building<br>specified in the key block,<br>they will default in.<br>Multiple room attributes<br>can be entered. | Forms Referenced: Room<br>Attribute Validation Table<br>(STVRDEF)<br>Dorm Room And Meal<br>Application Form<br>(SLARMAP) |
| •       | 12. | Must Match        | Proceed to the <b>Next</b><br><b>Block</b> by clicking<br>the icon, or by<br>pressing Ctrl + Page<br>Down on your<br>keyboard |          | When the 'must match'<br>indicator next to the room<br>attribute is checked, the<br>room must have all the<br>specified attributes to be<br>selected. If the 'must<br>match' indicator is not<br>checked, the rooms with<br>the best fit will be returned.                                                                                                    |                                                                                                    |
|         |     | Search<br>Posults |                                                                                                    |          | Performing a <b>Next Block</b>                                                                                                    | Form Referenced: Dorm                                                                                                    |

| Req'd | # | Field   | Action | Reaction | Explanation/Description     | Related Documentation |
|-------|---|---------|--------|----------|-----------------------------|-----------------------|
|       |   | Results |        |          | from the Attributes block   | Room Assignment Form  |
|       |   |         |        |          | will display the dorm rooms | (SLARASG)             |
|       |   |         |        |          | available for the student   |                       |
|       |   |         |        |          | based on the selection      |                       |
|       |   |         |        |          | criteria entered.           |                       |
|       |   |         |        |          | When accessing this form    |                       |
|       |   |         |        |          | from the Room Assignment    |                       |
|       |   |         |        |          | Block of the Dorm Room      |                       |
|       |   |         |        |          | Assignment Form             |                       |
|       |   |         |        |          | (SLARASG), you can double   |                       |
|       |   |         |        |          | click on a room to bring it |                       |
|       |   |         |        |          | back into the form.         |                       |